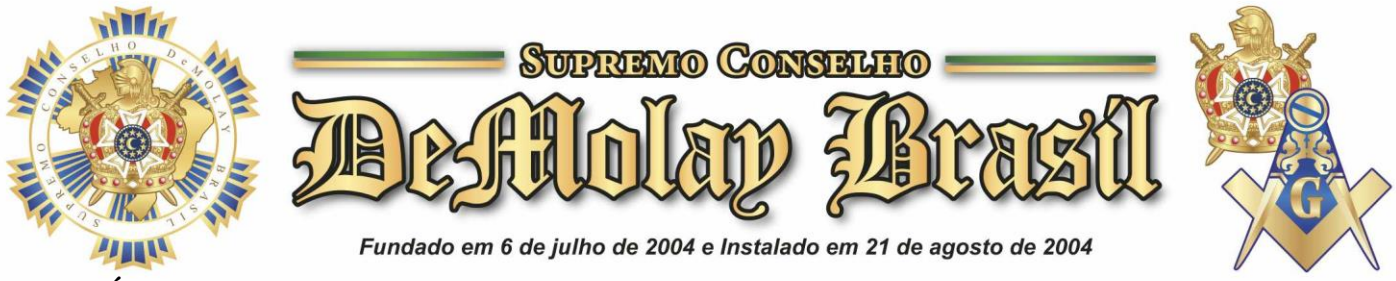

# OFÍCIO CIRCULAR Nº 34/2019-2021

Brasília-DF, 14 de junho de 2021.

Aos Grandes Conselhos Estaduais/Distrital; e Organizações afiliadas ao Supremo Conselho DeMolay Brasil

#### Assunto: Instruções para o escrutínio on-line.

Com nossos fraternais cumprimentos, considerando o DECRETO Nº14/2019-2021 emitido pelo Supremo Conselho DeMolay Brasil no último dia 12 de junho de 2021, detalharemos o procedimento de cadastro e votação em escrutínio on-line, que terá formato praticamente idêntico ao de eleição capitular.

Para tanto, dividiremos as instruções em três partes, sendo que a primeira parte e a terceira parte, de responsabilidade dos administradores do Capítulo, e a segunda parte apta a todos os membros votantes definidos.

### PARTE I – CADASTRAR UM ESCRUTÍNIO ON-LINE

Somente os administradores do Capítulo poderão cadastrar um novo escrutínio on-line através dos seguintes passos:

- 1. Entrar no SISDM.
- 2. Ir na aba Escrutínio > Escrutínio On-line > Cadastro
- 3. Clicar no botão "Novo"
- 4. Editar os principais dados do escrutínio, quais sejam:
- a) Dia do Escrutínio;
- b) Horário de Início;
- c) Horário de Encerramento;

5. Clicar no botão "Salvar", aparecendo a seguinte mensagem: "Escrutínio cadastrado!"

6. A seguir, clicar no botão "Buscar", selecionando o escrutínio cadastrado e editar as seguintes informações:

a) Lista de Candidatos – redigir o nome completo do candidato, a idade, a foto (usando o botão "Anexos"), e clicar no botão "Adicionar".

b) Repetir o item (6.a) até que todos os candidatos sejam registrados.

c) Lista de Votantes – selecionar a opção "DeMolays Ativos do Capítulo" e clicar no botão "Adicionar".

d) Clicar no botão "Buscar" e incluir todos os DeMolays aptos a votarem.

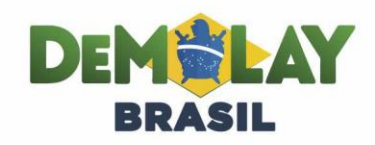

www.demolaybrasil.org.br "18 DE MARÇO - DIA DO DeMOLAY - LEI FEDERAL N.°12.208/2010"

**CENTRO NACIONAL DE LIDERANÇA DEMOLAY** SGAN 909 Módulo A - Asa Norte - CEP: 70790-091 - Brasília/DF Tel/FAX: (61) 3562-5746 / E-mail: scdb@demolaybrasil.org.br

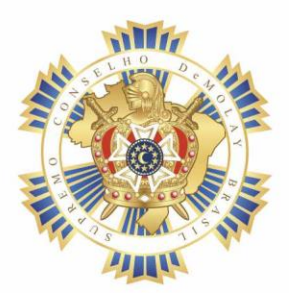

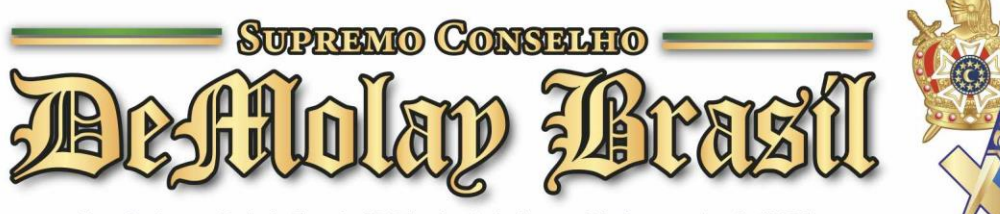

Fundado em 6 de julho de 2004 e Instalado em 21 de agosto de 2004

e) Repetir o procedimento (6.c) e (6.d), caso seja necessário adicionar "DeMolays Ativos Duplo Filiados no Capítulo" e clicar no botão "Adicionar".

f) Status - alterar o tipo para "Concluído".

7. Clicar no botão "Salvar".

8. Pronto, o cadastro do escrutínio on-line está concluído.

## PARTE II – VOTAR NO ESCRUTÍNIO ON-LINE

Os DeMolays cadastrados podem votar no escrutínio on-line através dos seguintes passos:

1. Entrar no SISDM.

2. Ir na aba Escrutínio > Escrutínio On-line > Votar.

3. Clicar no botão "Votar".

4. Clicar em cada candidato, escolher entre a bola "Branca" e a bola "Preta" e clicar no botão "Votar".

5. Repetir o item 4 acima até que todos os candidatos tenham sido votados.

6. Pronto, o voto do escrutínio on-line foi concluído.

# PARTE III – VERIFICAR O RESULTADO DO ESCRUTÍNO ON-LINE

Somente os administradores do Capítulo poderão verificar o resultado do escrutínio on-line de cada candidato, através dos seguintes passos:

1. Entrar no SISDM.

2. Ir na aba Escrutínio > Escrutínio On-line > Cadastro

3. Clicar no botão "Buscar".

4. Clicar no escrutínio desejado e na lista de candidatos, verificando o resultado

de cada u<mark>m.</mark>

Limitado ao exposto, rogamos ao Pai Celestial que ilumine e guarde a todos.

Fraternalmente,

**Tiago Gerônimo de Farias** Grande Mestre Nacional

Willem Wagner de Almeida Garcia Grande Secretário Nacional

"Diversidade na Ordem DeMolay: Construindo respeito, derrubando barreiras"

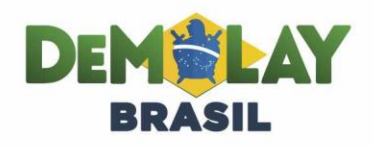

www.demolaybrasil.org.br "18 DE MARÇO - DIA DO DeMOLAY - LEI FEDERAL N.°12.208/2010" 2

CENTRO NACIONAL DE LIDERANÇA DEMOLAY SGAN 909 Módulo A - Asa Norte - CEP: 70790-091 - Brasília/DF Tel/FAX: (61) 3562-5746 / E-mail: scdb@demolaybrasil.org.br